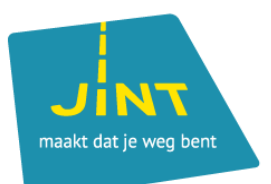

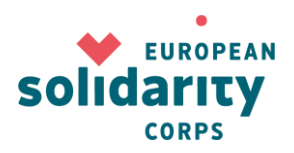

# Handleiding PIC en URF

In deze handleiding:

**STAP 1 Een EU-login aanmaken** 

STAP 2 Een PIC (Personal Identification Code) voor je organisatie/groep aanmaken

**STAP 3 Je organisatiegegevens aanvullen en de nodige** documenten opladen

**PROBLEEM: JE BENT JE WACHTWOORD VERGETEN** PROBLEEM: HET E-MAILADRES BESTAAT NIET MEER

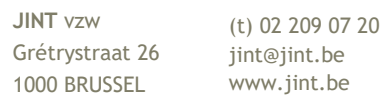

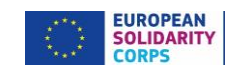

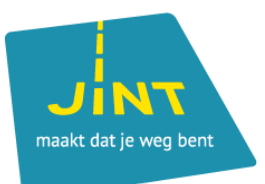

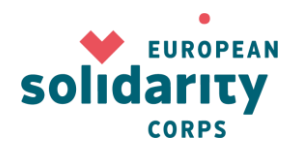

#### **STAP 1**

# Een EU-login aanmaken (EU-login is de vroegere ECAS = European Commission Authentication Service)

Je EU-login gebruik je om je aan te melden bij verschillende online tools van de Europese Commissie, zoals de Mobility Tool+ en de verschillende aanvraagformulieren. Je houdt die gegevens dus best goed bij.

TIP

Gebruik voor je EU-login een algemeen, maar duidelijk e-mailadres dat bijvoorbeeld niet verdwijnt bij een eventuele personeelswissel. Ga voor iets zoals internationaal@organisatie.be.

 $\rightarrow$  Ga naar: <u>http://ec.europa.eu/education/participants/portal/desktop/en/home.html</u>

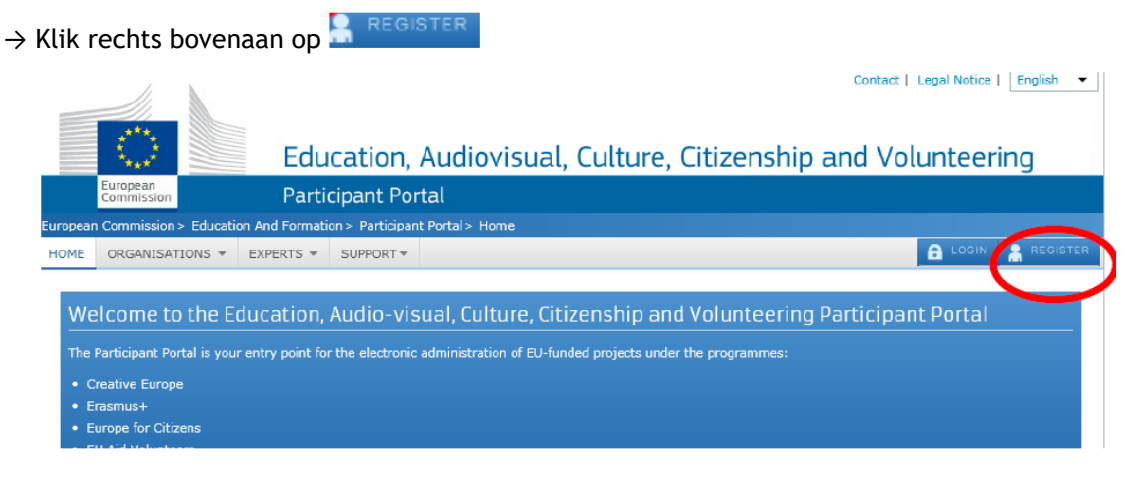

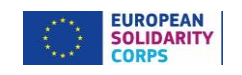

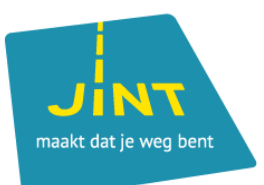

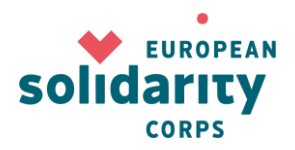

#### **STAP 2**

## Een PIC (Personal Identification Code) voor je organisatie/groep aanmaken

Nadat je een EU-login hebt gecreëerd, kan je je organisatie registreren. Zodra je de registratie volledig afgerond hebt, krijgt je organisatie of groep een PIC toegekend. Je ontvangt de code ook per e-mail. Die heb je nodig om een aanvraag in te dienen.

TIP

Kijk eerst goed na of je organisatie al geregistreerd is! Een organisatie kan maar één PIC hebben.

 $\rightarrow$  Klik op de **login**-knop en log in met je EU-login. Je komt nu op de welkompagina.

|                                |                                                                                                    |                                                                                            | Contact   Legal Notice   English 🔻                    |
|--------------------------------|----------------------------------------------------------------------------------------------------|--------------------------------------------------------------------------------------------|-------------------------------------------------------|
|                                | $\bigcirc$                                                                                                    | Education, Audiov                                                                          | visual, Culture, Citizenship and Volunteering         |
|                                | European<br>Commission                                                                                                    | Participant Portal                                                                         |                                                       |
| Europear                       | Commission > Education                                                                                                    | n & Training > Participant Portal > Home                                                   |                                                       |
| HOME                           | ORGANISATIONS -                                                                                                    | EXPERTS - SUPPORT -                                                                        |                                                       |
| We<br>The<br>• C<br>• E<br>• E | Participant Portal is your<br>reative Europe<br>rasmus+<br>urope for Citizens<br>U Aid Volunteers<br>tra-Africa Academic Mob | ucation, Audio-visual, Cul<br>entry point for the electronic administrati<br>autity Scheme | ture, Citizenship and Volunteering Participant Portal |
| • E                            | uropean Solidarity Corps.                                                                                                    |                                                                                            |                                                       |

en daarna op 🚊 REGISTER om de registratiepagina te ORGANISATIONS - $\rightarrow$  Klik op de tab openen.

 $\rightarrow$  Klik op **REGISTER ORGANISATION** om je organisatie te registeren.

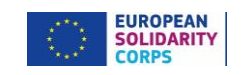

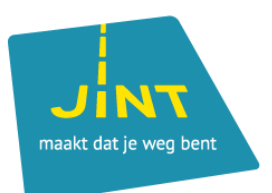

1

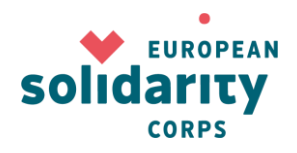

 $\rightarrow$  Nadat je de 'Terms and Conditions of the Funding & Tanders Portal' hebt gelezen en goedgekeurd, doe je op de startpagina het volgende:

| European<br>Commission                                                      | Education and<br>Funding & Tenders Po                                                        | training<br>rtal - Participant regist                                                                                                    | ration                                                                                                    |                                                                             |                                       |
|-----------------------------------------------------------------------------|----------------------------------------------------------------------------------------------|----------------------------------------------------------------------------------------------------|----------------------------------------------------------------------------------------------------|-----------------------------------------------------------------------------|---------------------------------------|
| European Commission > Edu                                                   | ication And Training > Funding & Tender                                                      | s Portal > Participant Register                                                                                                    | Contract                                                                                                    | Cummons                                                                     | Guadana                               |
| •                                                                           |                                                                                              | organisation                                                                                                    |                                                                                                    | • • •                                                                       |                                       |
| Welco                                                                       | Ome to the Pa<br>Wizard will guide you throu                                                 | articipant's<br>gh the process of registra                                                                                                    | Register                                                                                                    |                                                                             |                                       |
| Please keep the<br>(Registration extrac<br>at hand so you can<br>correctly. | basic legal information<br>t, VAT data) of the organisation<br>fill in the forms quickly and | The registration process in<br>5-10 minutes to complete. The<br>automatically save the inform<br>registration in case you wan<br>data will be restored the nex<br>the Participant's Register. | normally takes about<br>he system will<br>nation provided during<br>t to exit the wizard. Your<br>t time you will access | ✓ At the end, it will assign and di<br>(Participant Identification Code) of | splay the PIC<br>/ your organisation. |
|                                                                             |                                                                                              |                                                                                                    |                                                                                                    |                                                                             |                                       |

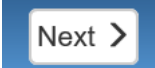

 $\rightarrow$  Klik rechts onderaan op

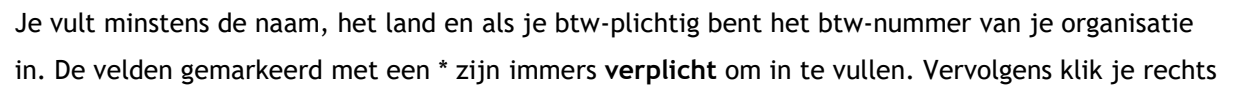

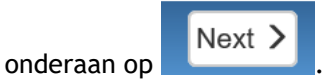

#### Optie 1

 $\rightarrow$  Je ziet een lijst met organisaties met dezelfde, of bijna dezelfde, naam op je scherm verschijnen. Klik op de organisatienaam voor meer info. Als er gegevens volledig overeenkomen met de gegevens van de organisatie die jij wil registreren, wil dat zeggen dat je organisatie <u>al</u> is

# geregistreerd. Als je klikt op

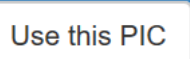

kan je eventueel contact opnemen met de

contactpersoon of de wettelijke vertegenwoordiger van de organisatie.

(t) 02 209 07 20 www.jint.be

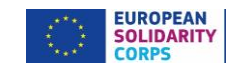

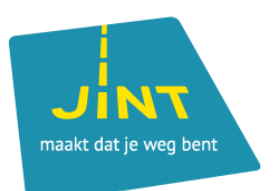

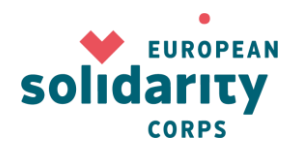

#### Optie 2

 $\rightarrow$  Je ziet een lijst met organisaties met dezelfde, of bijna dezelfde, naam op je scherm verschijnen. Als geen enkele van de organisaties uit de lijst helemaal overeenkomt met de gegevens van de organisatie die jij wil registreren, vink je de regel

☑ None of the organisations above corresponds to and I want to proceed with the registration of •••

Next > aan en klik je op

#### Optie 3

 $\rightarrow$  Er verschijnt een registratieformulier.

| Welcome                           | Identification                  | Organisation                      | Contact                            | Summary                      | Success |
|-----------------------------------|---------------------------------|-----------------------------------|------------------------------------|------------------------------|---------|
| Organisation                      |                                 |                                   |                                    |                              |         |
| Fill in the information related t | to the organisation you want to | o register, as stated in your off | icial documents (registration ac   | t/statute, VAT extract, etc) |         |
| Legal name and st                 | tatus                           |                                   |                                    |                              |         |
| Legal name *                      |                                 | 6                                 |                                    |                              |         |
|                                   |                                 |                                   | Please enter a valid Legal Name    | (mandatory).                 |         |
| Describe the legal status of ye   | our organisation by selecting t | the appropriate options           |                                    |                              |         |
| Legal status                      |                                 | 6                                 | ◯ a natural person                 | l person                     |         |
|                                   |                                 | 6                                 | ● private entity ○ public bo       | dy                           |         |
|                                   |                                 | 6                                 | lace non-profit $igcap$ for profit |                              |         |
|                                   |                                 | 0                                 | □NGO                               |                              |         |

 $\rightarrow$  Dit wil zeggen dat je organisatie <u>nog niet</u> is <u>geregistreerd</u>. Vul de gevraagde gegevens in. De velden gemarkeerd met een \* zijn verplicht om in te vullen. Hier worden je adresgegevens, specifieke informatie etc. van je organisatie gevraagd.

Next >  $\rightarrow$  Klik op om naar de volgende pagina te gaan. Je voert de contactgegevens in. Het emailadres moet een algemeen e-mailadres van de organisatie zijn, geen privé- of persoonsgebonden-e-mailadres. Dat geldt ook voor het telefoonnummer.

JINT vzw Grétrystraat 26 jint@jint.be 1000 BRUSSEL

(t) 02 209 07 20 www.jint.be

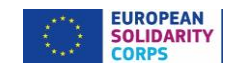

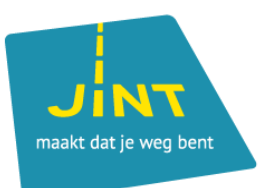

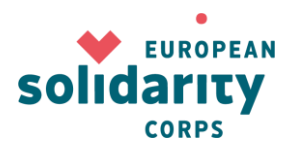

|                                                                                                    |                                                                                                    | Organisation                                                                                     | Contact                                                                                | Sur                                       | nmary                                          | Success                                             |
|----------------------------------------------------------------------------------------------------|----------------------------------------------------------------------------------------------------|--------------------------------------------------------------------------------------------------|----------------------------------------------------------------------------------------|-------------------------------------------|------------------------------------------------|-----------------------------------------------------|
|                                                                                                    |                                                                                                    |                                                                                                  | Ū                                                                                      |                                           | •                                              |                                                     |
| Contact infor                                                                                                    | mation                                                                                                    |                                                                                                  |                                                                                        |                                           |                                                |                                                     |
| Intil the <u>LEAR</u> of the organ<br>nave the so-called <u>Self-Rec</u>                                                    | nisation has been validated, the C<br><u>gistrant role</u> on the Funding & Ter                                                                                                    | Commission will use this infor<br>nders Portal.                                                  | mation to contact you and s                                                            | end automatic e-m                         | ail notifications at                           | bout the actions to do. You                         |
| Modifying the contact perso                                                                                                 | on below will not automatically given below will not automatically given below will no | ve him/her access to edit/view<br>ered the organisation, grant th                                | v organisation's data. Add c<br>he access rights to contact                            | r revoke access rig<br>person as explaine | hts to the organis<br>d in the <u>IT How T</u> | ation data in the <u>relevant</u><br>o.             |
| The mandatory fields for the<br>project to a National Agence<br>-lowever, if your organisation<br>-EAR and provide supporti | ee LEAR (Legal Entity Appointed I<br>cy (decentralised projects).<br>on is selected for the projects ma<br>ing legal documents. In that case,                                                                                                    | Representative) contact detail<br>anaged by EACEA (centralised<br>, the mandatory fields for the | ls do not have to be comple<br>d projects) then your organ<br>LEAR needs to be filled. | eted if you are subr                      | nitting your applic<br>pass a Legal Enti       | ation for an Erasmus+<br>ity validation, nominate a |
| Contact person                                                                                                    |                                                                                                    |                                                                                                  |                                                                                        |                                           |                                                |                                                     |
| s Mandy Trappeniers the                                                                                                    | contact person?                                                                                                    | 6                                                                                                | ● Yes ○ No                                                                             |                                           |                                                |                                                     |
| Position in the organisation                                                                                                | on                                                                                                    |                                                                                                  |                                                                                        |                                           |                                                |                                                     |
| Department                                                                                                    |                                                                                                    | 6                                                                                                |                                                                                        |                                           |                                                |                                                     |
|                                                                                                    |                                                                                                    |                                                                                                  |                                                                                        |                                           |                                                |                                                     |
|                                                                                                    |                                                                                                    |                                                                                                  |                                                                                        |                                           |                                                |                                                     |
| Klik op                                                                                                    | xt <b>&gt;</b> , kijk alle i                                                                                                    | informatie nog e                                                                                 | eens na en pas                                                                         | aan met                                   | 🖍 Edit                                         | indien nodig.                                       |
| Klik op                                                                                                    | xt <b>&gt;</b> , kijk alle i                                                                                                    | informatie nog e                                                                                 | eens na en pas                                                                         | aan met                                   | ✓ Edit<br>summary                              | indien nodig.                                       |
| Klik op Ne<br>n de samenva                                                                                                  | xt <b>&gt;</b> , kijk alle i<br>tting ook afdrukke                                                                                                    | informatie nog e<br>en door links in                                                             | eens na en pas<br>de kolom op                                                          | aan met                                   | <b>↓</b> Edit<br>summary                       | indien nodig<br>te klikken.                         |
| Klik op Ne<br>In de samenva<br>P                                                                                            | xt <b>&gt;</b> , kijk alle i<br>tting ook afdrukke                                                                                                    | informatie nog e<br>en door links in                                                             | eens na en pas<br>de kolom op                                                          | aan met                                   | ✓ Edit<br>summary                              | indien nodig.<br>te klikken.                        |
| Klik op Ne<br>In de samenvat<br>P<br>eestal is het or                                                                       | xt <b>)</b> , kijk alle i<br>tting ook afdrukke<br>rganisatietype "No                                                                                                    | informatie nog e<br>en door links in<br>GO"                                                      | eens na en pas<br>de kolom op                                                          | aan met                                   | <b>↓</b> Edit                                  | indien nodig.<br>te klikken.                        |
| Klik op<br>n de samenva<br>p<br>eestal is het or<br>Als alle gegev                                                          | xt > , kijk alle i<br>tting ook afdrukke<br>rganisatietype "No<br>rens correct zijn, l                                                                                                    | informatie nog e<br>en door links in<br>GO"<br>klik je op                                        | eens na en pas<br>de kolom op<br>mit                                                   | aan met                                   | <b>↓</b> Edit                                  | indien nodig<br>te klikken.                         |

\_ \_ \_ \_ \_ \_

www.jint.be

. . . .

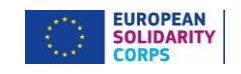

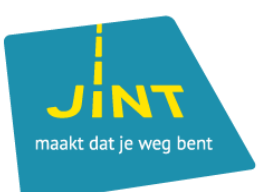

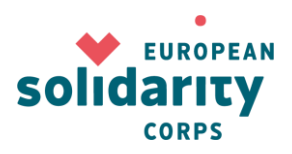

| Welcome                                                   | Identification                                                               | Organisatio                                               | n Contact                                                                                                    | Summary                                                                                                    | Success                                                                                               |
|-----------------------------------------------------------|------------------------------------------------------------------------------|-----------------------------------------------------------|----------------------------------------------------------------------------------------------------|----------------------------------------------------------------------------------------------------|----------------------------------------------------------------------------------------------------|
| Regis<br>com<br>You have successfully<br>Your Pli<br>8979 | tration<br>pleted<br>registered your Legal Entity.<br>C number is:<br>966734 | What's ne<br>You will shortly rece<br>To submit your prop | xt?<br>ve an email confirming your registr<br>osal you may need to provide addi<br><b>Programme specific inf</b><br>Further details about the<br>be used to determine eli<br><b>SME information</b><br>If you are an SME, we are<br>status is an eligibility cri<br>self-assessment. Otherw<br>enough. | ration.<br>tional information such as:<br>ormation<br>e legal status of your organ<br>igibility and funding rates of<br>e interested to know. In par<br>iterion in a call, you must c<br>wise, a simple self-declara | nisation. These will<br>of your proposals.<br>ticular, if the SME<br>arry out the SME<br>tion will be |
|                                                           |                                                                              | In addition, once the                                     | PIC has been registered, you may                                                                                                    | y:                                                                                                    |                                                                                                    |
|                                                           |                                                                              | 1                                                         | Update your organisatio                                                                                                    | on data                                                                                                    |                                                                                                    |

 $\rightarrow$  Je ontvangt ook een e-mail met de gegevens die je ingevuld hebt en de daarbij behorende PIC.

#### LET OP

Eén organisatie kan maar één PIC hebben. Communiceer dat nummer dus duidelijk aan iedereen die in je organisatie bezig is met het European Solidarity Corps.

 
 JINT vzw
 (t) 02 209 07 20

 Grétrystraat 26
 jint@jint.be

 1000 BRUSSEL
 www.jint.be
JINT vzw

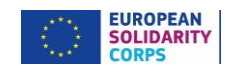

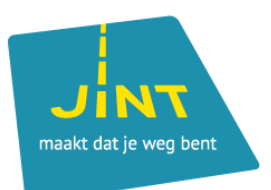

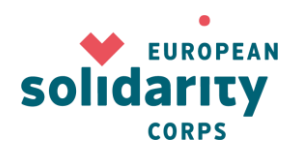

## STAP 3

# Je organisatiegegevens aanvullen en de nodige documenten opladen

Je hebt nu een PIC gekregen. Voordat je een aanvraag kan indienen, is het belangrijk dat alle benodigde informatie en documenten goed zijn geregistreerd in de Unique Registration Facility (URF).

 $\rightarrow$  Log in met je EU-login op de <u>Participant Portal</u> en klik op 'My Organisations' bij de tab 'ORGANISATIONS'.

|          | $\langle \rangle$      |          | Educ             | ation, A          | udiovis         | ual, Culture, Citizenship and Vo           |
|----------|------------------------|----------|------------------|-------------------|-----------------|--------------------------------------------|
|          | European<br>Commission |          | Partici          | ipant Port        | al              |                                            |
| Europear | n Commission > E       | Educatio | n & Training > P | Participant Porta | al > Home       |                                            |
| HOME     | ORGANISATION           | NS 🔻     | PROJECTS -       | EXPERTS -         | SUPPORT -       |                                            |
|          | Register               |          |                  |                   |                 |                                            |
| We       | My Organisa            | ations   | ucation, A       | Audio-visu        | ual, Cultur     | e, Citizenship and Volunteering Participa  |
| The      | Search                 |          | ntry point for   | the electronic a  | dministration o | f EU-funded projects under the programmes: |

Klik vervolgens op MO ('Modify Organisations') om je organisatiegegevens compleet te maken.

| L                                       | EGAL NAME      | \$             | PIC     | \$ | VAT      | $\diamond$ | STATUS     | \$      | ACTION  |
|-----------------------------------------|----------------|----------------|---------|----|----------|------------|------------|---------|---------|
| hfhfh                                   |                | 89796          | 56734   |    |          | DE         | CLARED     | VO      | MOMR    |
|                                         |                | Submit changes |         |    |          |            |            |         |         |
| ightarrow Vul de gegevens in en klik op |                |                |         |    | . Bevest | ig daa     | rna de wij | ziginge | en door |
|                                         | Submit changes |                |         |    |          |            |            |         |         |
| nogmaals op                             |                | te k           | likken. |    |          |            |            |         |         |

#### LET OP

Het organisatietype wordt automatisch overgenomen in het aanvraagformulier. Als je hier niets invult, kan je dus geen subsidieaanvraag indienen!

 
 JINI Vzw
 (t) 02 209 07 20

 Grétrystraat 26
 jint@jint.be

 1000 BRUSSEI
 UNITY STATE
1000 BRUSSEL

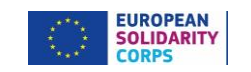

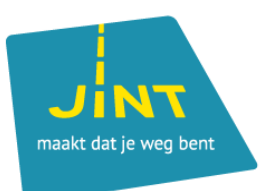

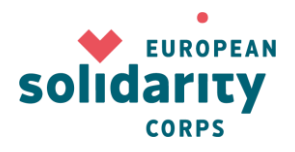

 $\rightarrow$  Bij 'Documents' upload je de vereiste documenten. In de eerste twee gevallen print je die documenten, vul je ze in en onderteken je ze. Vervolgens upload je een scan in de URF. De andere documenten upload je daar gewoon:

- formulier juridische entiteit; je hebt hierbij de keuze uit natuurlijke persoon, particuliere onderneming en publiekrechtelijke entiteit. Vzw's en andere ngo's kiezen hier voor een particuliere onderneming.
- formulier financiële identificatiegegevens; -
- voor een organisatie: uittreksel van de laatst neergelegde statuten in het Belgisch -Staatsblad;

voor een informele groep: identiteitsbewijzen van alle, minimaal vier, deelnemers, met een domicilie in België;

bij aanvragen boven €60 000: een recent jaarverslag en de winst- of verliesrekening.

LET OP

Als je een aanvraag wilt indienen, moeten bovenvermelde documenten in de Unique Registration Facility staan. Zonder die documenten gaat het niet.

JINT vzw 
 JINT vzw
 (t) 02 209 07 20

 Grétrystraat 26
 jint@jint.be
1000 BRUSSEL

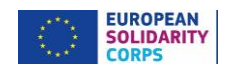

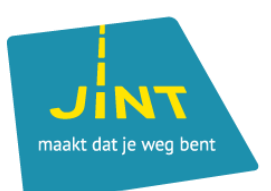

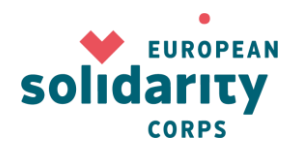

# **PROBLEEM: JE BENT JE WACHTWOORD VERGETEN**

ightarrow Je organisatie heeft een PIC, maar je bent het wachtwoord van je EU-login vergeten. Geen probleem, je kan een nieuw wachtwoord aanvragen door op de link te klikken die je vindt bij het inloggen met je EU-login.

(External)

#### Sign in with a different e-mail address?

| Password                        |   |
|---------------------------------|---|
|                                 |   |
| Lost your password?             |   |
| Choose your verification method |   |
| Password                        | ~ |
|                                 |   |
| Sign in                         |   |

Sign in with a different e-mail address? Check ook eerst of je het juiste e-mailadres gebruikt. Zo niet, klik op

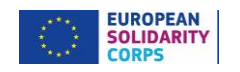

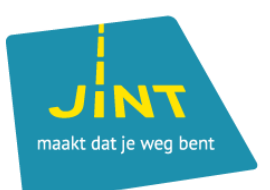

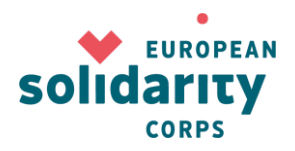

# PROBLEEM: HET E-MAILADRES BESTAAT NIET MEER

 $\rightarrow$  Je organisatie heeft een PIC, maar het e-mailadres waarmee je inlogt, wordt niet meer gebruikt.

- 1. Als je nog toegang hebt tot het e-mailadres, kan je eenmalig inloggen met dat e-mailadres en de wijziging doorvoeren zoals hierboven aangegeven in stap 3 "Je organisatiegegevens aanvullen en de nodige documenten opladen".
- 2. Als het e-mailadres is gedeactiveerd en/of je er geen toegang meer toe hebt, vraag je om het e-mailadres van je EU-login te wijzigen door een e-mail te sturen naar: EC-GMSS-EDUCATION-SUPPORT@ec.europa.eu.

Dit document is gebaseerd op de beschikbare informatie op 02/10/2019. Check altijd de meest recente info op www.europeansolidaritycorps.be

JINT vzw 
 JINT vzw
 (t) 02 209 07 20

 Grétrystraat 26
 jint@jint.be
1000 BRUSSEL

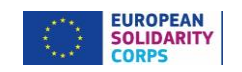